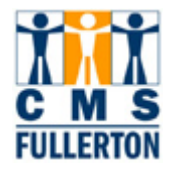

## My Personal Profile – Personal Information

|                                                                                                    | 2 <mark>2</mark> -                                                                                                    |  |
|----------------------------------------------------------------------------------------------------|----------------------------------------------------------------------------------------------------|--|
| My Personal Profile My Benefits Information                                                                                                    | My Payroll and Compensation Division                                                                                       |  |
| Click Personal Information.                                                                                                    | Compensation History Employee Pay Stub Employee Pay Stub                                                                   |  |
|                                                                                                    |                                                                                                    |  |
| Your Personal Information is displayed.                                                                                                    |                                                                                                    |  |
| Vickie Becks                                                                                                    |                                                                                                    |  |
| For step by step instructions on how to                                                                                                    |                                                                                                    |  |
| change your personal information refer Vickie Becks                                                                                                    | r personal information refer Vickie Becks                                                                                  |  |
|                                                                                                    |                                                                                                    |  |
| http://www.fullerton.edu/cms/Training/d Additional documentation may be required.                                                                                                | To make a name change, please contact the Human Resources/Payroll department.<br>Additional documentation may be required. |  |
| ocs/hr.html under the "Self Service"                                                                                                    | 8 ddraeeae                                                                                                    |  |
| section.                                                                                                    |                                                                                                    |  |
| Type Status As Of Country A                                                                                                    | ddress                                                                                                    |  |
| You may correct your address on Home Current 07/26/2004 USA                                                                                                    | 00 N State College Blvd<br>ullerton, CA 92834                                                                              |  |
| to the address hade                                                                                                    |                                                                                                    |  |
| Correct home address                                                                                                    |                                                                                                    |  |
|                                                                                                    |                                                                                                    |  |
| You may add, correct or delete                                                                                                    |                                                                                                    |  |
| Your phone number or pavigate                                                                                                    | Extension Preferred                                                                                                    |  |
| directly to the phone numbers                                                                                                    | N. A. A. A. A. A. A. A. A. A. A. A. A. A.                                                                                  |  |
| page. On-Campus 714/278-7777                                                                                                    | Π                                                                                                    |  |
| Change phone numbers                                                                                                    |                                                                                                    |  |
| You may add, correct or delete                                                                                                    | Emergency Contacts                                                                                                    |  |
| amergency contact information                                                                                                    | Hame                                                                                                    |  |
| on this screen, or pavigate                                                                                                    |                                                                                                    |  |
| directly to the emergency contact                                                                                                    | In case of emergency, Human Resources or a campus representative will contact                                              |  |
| this individual. A primary contact must be selected.                                                                                                    |                                                                                                    |  |
| Change emergency contacts                                                                                                    |                                                                                                    |  |
|                                                                                                    |                                                                                                    |  |
| You may add additional email                                                                                                    |                                                                                                    |  |
| "addresses" To change your on                                                                                                    | Preferred                                                                                                    |  |
| campus email address contact:<br>0n-Campus cmstraining@exchange.fuller                                                                                                    | on.edu 🔽                                                                                                    |  |
| cmshr@fullerton edu                                                                                                    |                                                                                                    |  |
| Change email addresses                                                                                                    |                                                                                                    |  |
|                                                                                                    |                                                                                                    |  |
| Other Personal Information                                                                                                    |                                                                                                    |  |
| CWID: 892248626                                                                                                    |                                                                                                    |  |
| To change information under Gender: Female                                                                                                    |                                                                                                    |  |
| "Other Personal Information" you                                                                                                    |                                                                                                    |  |
| Date of Data. 03/3/01/981                                                                                                    | must contact the Human Military Status: Not indicated                                                                      |  |
| must contact the Human Military Status: Not indicated                                                                                                    |                                                                                                    |  |
| must contact the Human Military Status: Not indicated   Resources Department!! Highest Education Level: Bachelor's Level                                                         | Degree                                                                                                    |  |
| must contact the Human Military Status: Not indicated   Resources Department!! Highest Education Level: Bachelor's Level   If any of your "Other Personal Information" is incorr | Degree<br>ect, please contact your HR Dept at                                                                              |  |